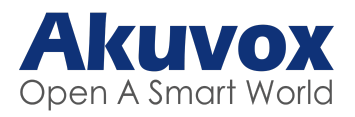

### Odbieranie połączenia

Naciśnij ikonę **Wideo** , aby odebrać przychodzące połączenie w trybie wideo.

Naciśnij ikonę **Audio** , aby odebrać połączenie w trybie audio.

# <u>Funkcja interkomu (opcjonalna)</u>

Wprowadź numer odbiorcy lub adres pokoju, a następnie naciśnij ikonę **Połączenie** &, aby wykonać połączenie audio, lub ikonę **Wideo** 1, aby wykonać połączenie wideo. Naciśnij ikonę **Rozłączania**, aby zakończyć połączenie.

### Otwieranie drzwi i bramy

W trakcie rozmowy lub podglądu możesz nacisnąć ikonę **Odblokuj** , aby odblokować odpowiednio furtkę lub bramę.

### Włączenie podglądu z wejścia lub kamery

Naciśnij ikonę **Monitor** (A), aby wyświetlić obraz z kamery przy drzwiach lub z urządzeń zewnętrznych.

# <u>Włączenie i wyłączenie trybu Nie przeszkadzać (DND)</u>

Naciśnij ikonę Nie przeszkadzać 🖸 , aby wyciszyć dzwonek monitora. Naciśnij ikonę Nie przeszkadzać

Donownie, aby wyłączyć tryb.

**Uwaga:** aktywna funkcja **Nie przeszkadzać** wyłącza powiadomienia o połączeniach.

# Regulacja ustawień monitora (podstawowa)

Naciśnij ikonę **Ustawienia** , aby przejść do ustawień monitora wewnętrznego w celu zmiany podstawowych ustawień jak: wyświetlanie informacji o urządzeniu, zmiana daty i godziny, tapety itp.

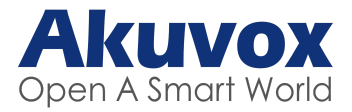

#### **Dzwonienie**

Naciśnij przycisk **Dzwonka**  $\int_{\nabla F}^{N}$ , który znajduje się w centralnej części urządzenia, aby wykonać połączenie do mieszkania. Ponowne wciśnięcie przycisku **Dzwonka** w czasie wykonywanego połączenia powoduje rozłączenie.

### Wybieranie numeru mieszkania

Wybierz **numer mieszkania** na klawiaturze numerycznej np. 12 i wybierz **słuchawkę** Sw celu wykonania połączenia. Przejdź do **listy kontaktów** w danym budynku, przy pomocy klawiszy **2, góra / 8, dół** wybierz interesujące mieszkanie i wybierz słuchawkę w celu wykonania połączenia.

Dla paneli dotykowych kliknij zakładkę **Połączenie** S, a następnie wpisz numer mieszkania i wybierz połączenie. Przejdź do zakładki **Najemcy**, aby wybrać odpowiednio budynek, a następnie mieszkanie, do którego chcesz zadzwonić.

**Uwaga:** Nie wszystkie modele paneli zewnętrznych obsługują tę funkcję

### Otwieranie drzwi za pomocą kodu PIN

Wybierz # na klawiaturze, następnie podaj **kod PIN** i ponownie wybierz #, aby otworzyć wejście (# **PIN** #).

Wybierz **PIN** na ekranie, następnie podaj **kod PIN**, aby otworzyć wejście.

Uwaga: Nie wszystkie modele paneli zewnętrznych obsługują tę funkcję

### Otwieranie drzwi za pomocą karty dostępowej / breloka RFID / NFC

Podejdź do panela zewnętrznego, przyłóż kartę dostępową w miejscu odczytu oznaczonym symbolem

karty 🗋 lub ((=)) w zależności od modelu, aby otworzyć wejście.

**Uwaga:** Funkcja otwierania NFC wymaga aktywacji po stronie aplikacji Smart Plus do działania.

W celu uzyskania dodatkowych informacji o działaniu wideodomofonu Akuvox, zmiany ustawień lub funkcjonalności, należy skontaktować się z dostawcą usługi — instalatorem systemu Akuvox.

| Dane kontaktowe |
|-----------------|